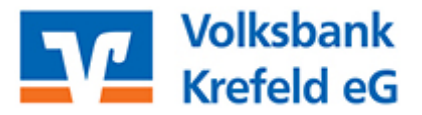

## Übertragung von Lastschrifteinzügen aus der VR-NetWorld Software ins OnlineBanking

Bitte melden Sie sich wie gewohnt in der VR-NetWorld Software an.

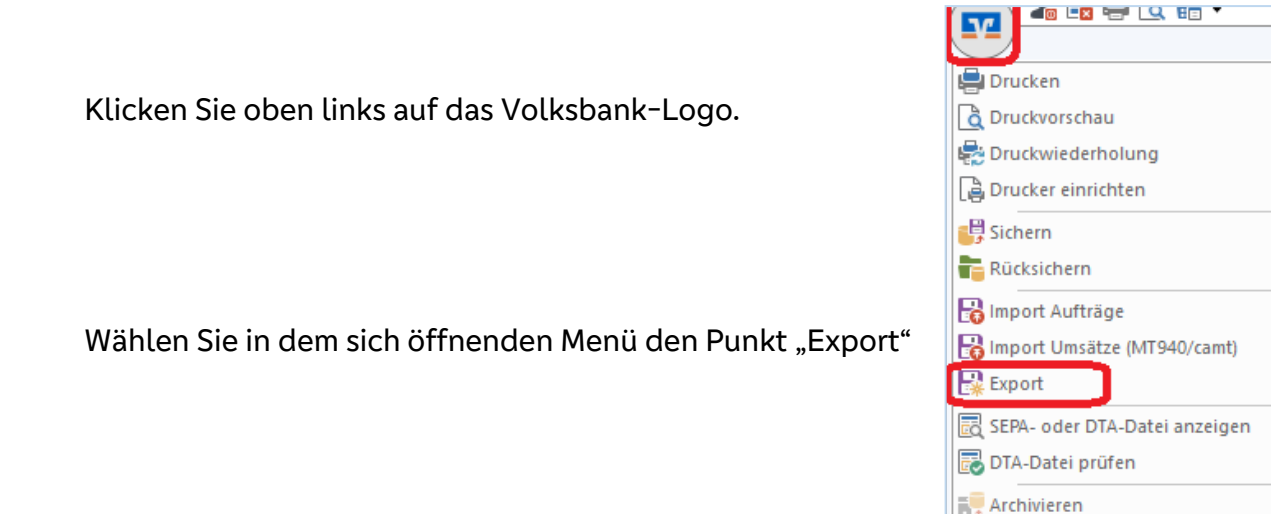

Wählen Sie im Bereich "Ansicht-Daten" den Punkt "Lastschriften, alle" und als Format "CSV".

Abmelden

| Export                                                                                                    |                                                                                                    | ×     |
|----------------------------------------------------------------------------------------------------|----------------------------------------------------------------------------------------------------|-------|
| Ansicht - Daten                                                                                                    | Format                                                                                                    |       |
| Lastschriften, alle                                                                                                    | Auswahl CSV                                                                                                    | ~     |
| Vorlage                                                                                                    |                                                                                                    |       |
| keine Vorlage                                                                                                    | <u>N</u> eu <u>S</u> peichern <u>L</u> öschen                                                                                 |       |
| Spalten                                                                                                    |                                                                                                    |       |
| verfügbare Spalten                                                                                                    | exportierte Spalten                                                                                                    |       |
| Alternative Bankleitzahl<br>Ausführung<br>Ausführungszeitpunkt<br>Erfassungsdatum<br>Fibu Nummer<br>gesendet mit<br>Referenznummer<br>Textschlüssel | Auftragsart<br>Zahler/Empfänger<br>Name des Kontos<br>Kontonummer/IBAN<br>Bankleitzahl/BIC<br>Betrag<br>Währung<br>Sendedatum | ,     |
|                                                                                                    | 🕑 Spaltenüberschriften exportieren                                                                                            |       |
| Exportieren Abbrechen                                                                                                    | VRNW DLLs für Profi cash Datenübernahme bereitstellen                                                                         | lilfe |

Übernehmen Sie bitte die Voreinstellung der zu exportierenden Spalten (also alle), und bestätigen den Auftrag mittels des Button "Exportieren". Speichern Sie die Datei "VRExport\_Lastschriften" – z.B. auf dem Desktop.

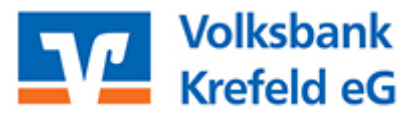

Jetzt muss die exportierte CSV-Datei an die Vorgaben zum Import ins OnlineBanking angepasst werden. Eine Muster-CSV mit dem für einen fehlerfreien Import ins OnlineBanking erforderlichen Aufbau finden Sie unter www.vbkrefeld.de/bm.

## Zum Import der Daten in unsere Online-Filiale führen Sie nun die folgenden Schritte aus:

Rufen Sie unsere Internesteite www.vbkrefeld.de und melden sich im VR-OnlineBanking an

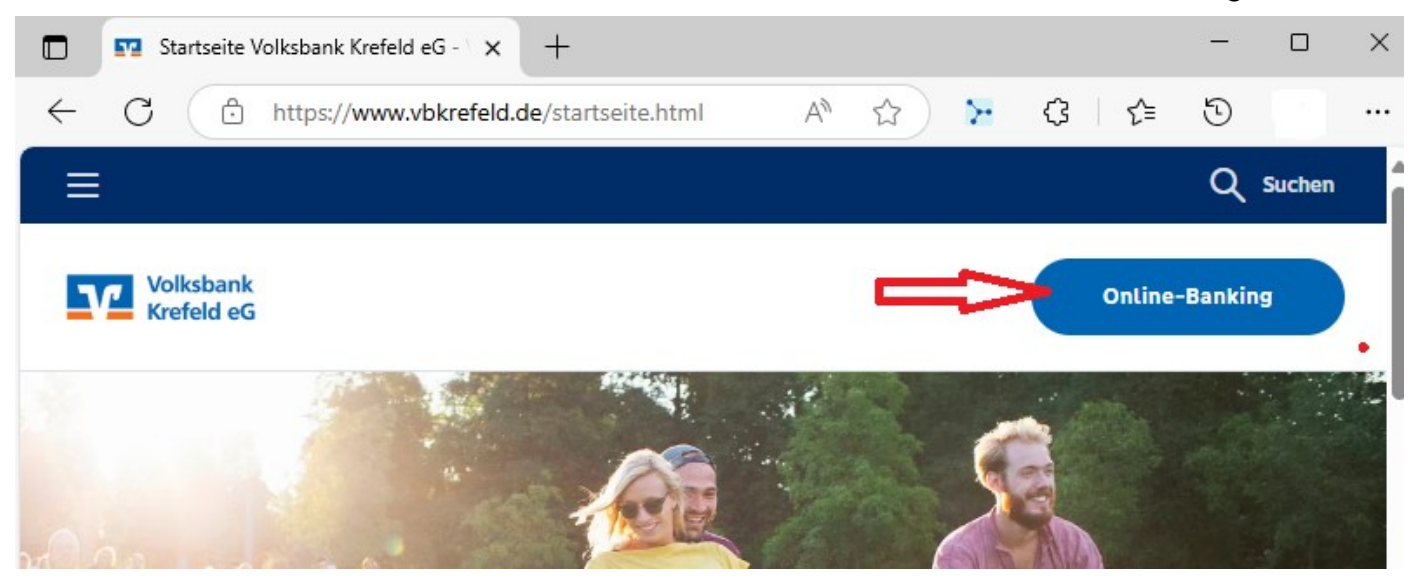

Wählen Sie nun den Reiter "Vorlagen" und dort den Punkt "Lastschriften".

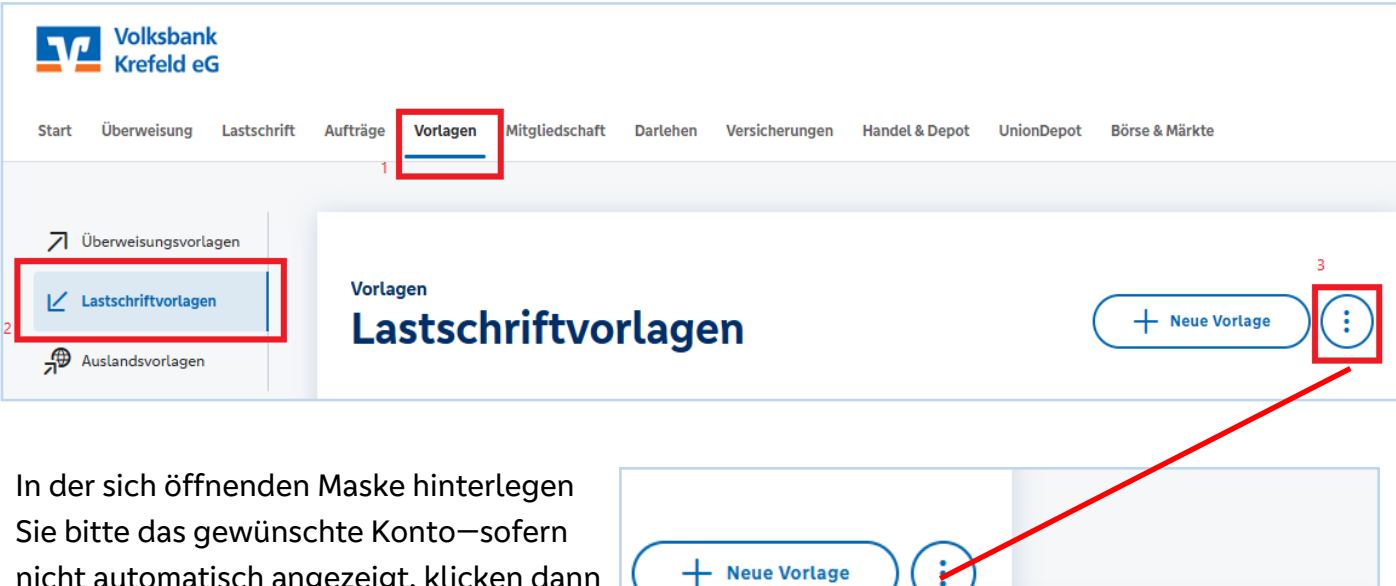

nicht automatisch angezeigt, klicken dann auf das Drei-Punkte-Menü und starten den Import.

Wählen Sie die bearbeitete Lastschrift-Datei auf Ihrem Computer aus und laden diese hoch.

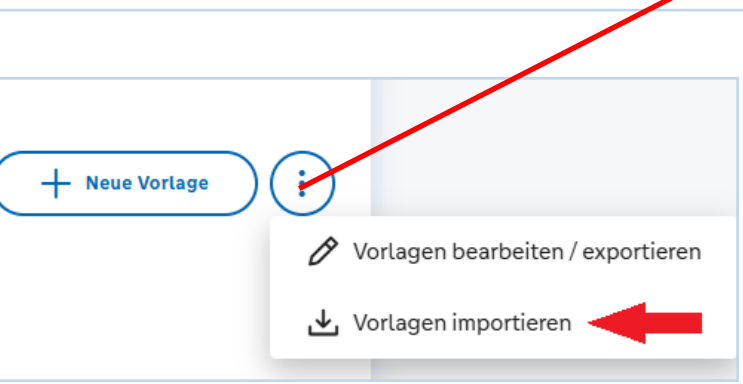

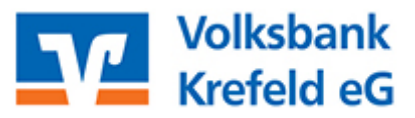

Fällig am

01.08.2025

Die in der CSV-Datei enthaltenen Lastschriftaufträge werden nun als einzelne Vorlagen in der Übersicht angezeigt. Hieraus können ab sofort Einzel– und Sammellastschriften erstellt werden.

| Beispiel zur Anlage einer Sammellastschrift:                                                                                                    | _                                         |       |                                         |             |
|----------------------------------------------------------------------------------------------------|-------------------------------------------|-------|-----------------------------------------|-------------|
|                                                                                                    |                                           | Start | Überweisung                             | Lastschrift |
| ggen Sie sich im OnlineBanking ein, wählen<br>den Reiter "Lastschrift" und hier den Punkt<br>mmellastschrift".                                                                   |                                           |       | Einzellastschrift<br>Basis-Dauerlastsch | nrift       |
| Ergänzen Sie die fehlenden Angaben, wie z.B. die Be-<br>zeichnung des Sammelauftrags, die Fälligkeit usw. und<br>klicken Sie auf den Button "Posten aus Vorlagen<br>hinzufügen". |                                           | /// 3 | Sammellastschrift                       |             |
| Gläubiger-ID                                                                                                    |                                           |       |                                         |             |
| Bezeichnung<br>Mitgliedsbeitrag                                                                                                    | Lastschriftart<br>Basis-Sammellastschrift |       |                                         |             |

Sie gelangen nun in die Übersicht der hinterlegten Vorlagen und können diese auswählen entweder alle (Haken bei "0 bis XYZ") oder einzelne selektieren. Diese Auswahl durch anklicken des blauen Buttons für den Sammler bestätigen.

Ausführungsart

wiederholend

Angologto

Posten aus Vorlagen hinzufügen

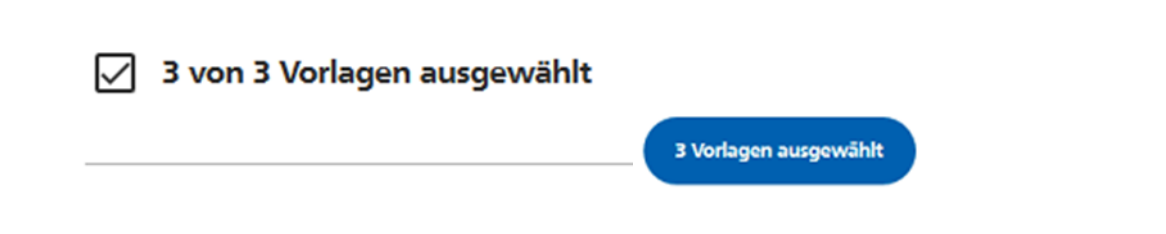

曲

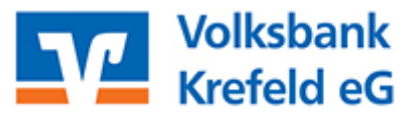

Ihnen wird nun der Sammler nochmals mit allen Daten angezeigt. Wenn alles okay ist (Gesamtsumme stimmt) stoßen Sie die Prüfung des Auftrags an.

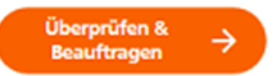

Zum Schluss noch die Ausführung der Sammellastschrift mit Ihrem persönlichen Sicherheitsmedium (SecureGo plus oder TAN-Generator) bestätigen.